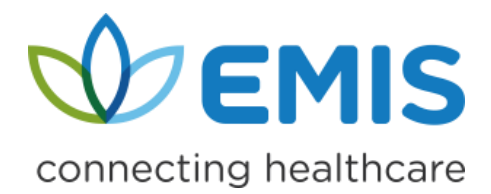

## **GP Connect Send Document for PCN Hubs**

The GP Connect Send Document messaging functionality supports consultations held at another healthcare organisation by sending a summary of the encounter (consultation) back to the patient's registered organisation (i.e. for extended hours support) in a PDF file.

NHS England uses a national standard called <u>Fast Healthcare Interoperability Resources</u> (FHIR) for sharing healthcare data. This standard will be used in EMIS Web when sending and <u>receiving</u> messages to ensure patient data can be easily shared between different organisations. Message senders are NHS organisations. Message receivers are GP organisations.

## **Activating GP Connect Send Document**

Access Organisation Configuration. Click , point to **Configuration**, and then select **Organisation Configuration**. The Organisation Configuration screen is displayed.

- 1. In the navigation pane, click **Organisation**.
- 2. On the ribbon, click Edit. The Edit Organisation screen is displayed.
- 3. In the left-hand pane, click **GP Connect Configuration**. The GP Connect Configuration screen is displayed.

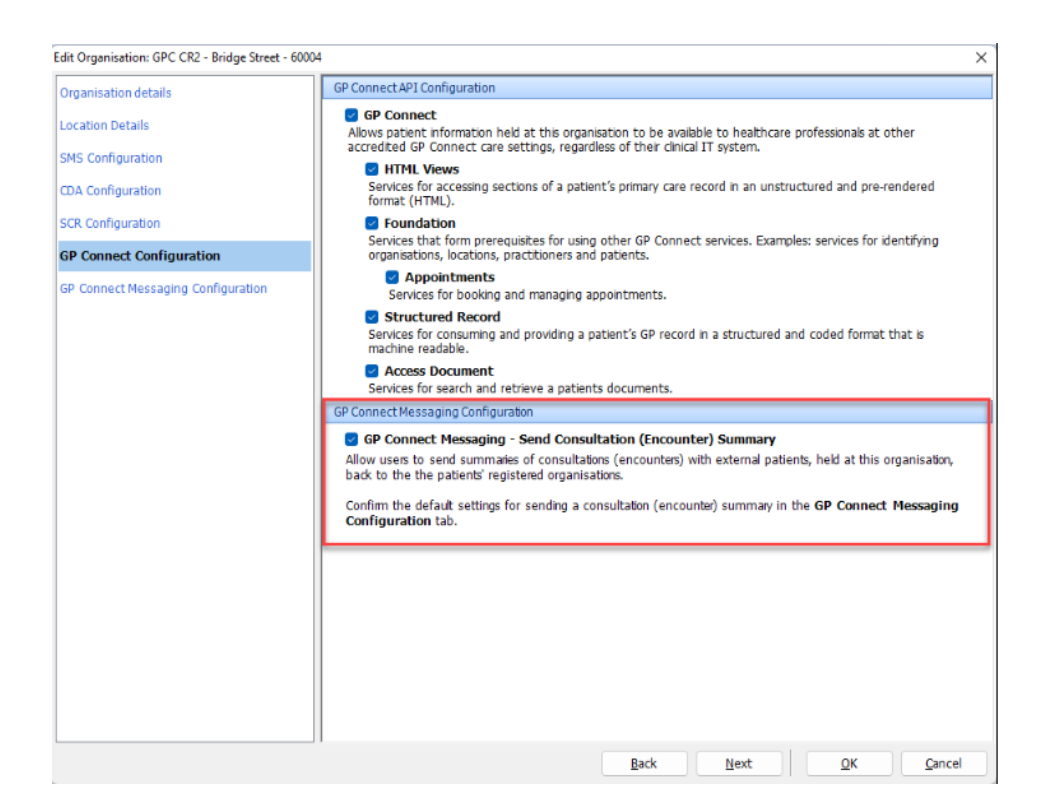

GP Connect Messaging doesn't require GP Connect to be activated.

5. In the left-hand pane, click **GP Connect Messaging Configuration**. The GP Connect Messaging Configuration screen is displayed with all available patient types listed.

| ganisation details                 | GP Connect Messaging Configuration                                                               |                                |                   |              |
|------------------------------------|--------------------------------------------------------------------------------------------------|--------------------------------|-------------------|--------------|
| cation Details                     | Set the default configuration for sending consultations (en                                      | ncounters) for each external p | atient type seen  | at your      |
| IC Configuration                   | organisation back to the patient's registered GP organisa                                        | tion.                          |                   |              |
| is configuration                   | Select Send to automatically send consultations for this r                                       | atient type back to the patie  | nt's registered G | р            |
| A Configuration                    | practice. Select <b>Don't send</b> if you don't want consultation<br>registered GP organisation. | ns for this patient type to be | sent to the pati  | enťs         |
| Connect Configuration              | Patient types                                                                                    | Send                           | Don't send        | In use       |
| GP Connect Messaging Configuration | Community Registered                                                                             | Õ                              | 0                 | 1            |
|                                    | Dummy 🕕                                                                                          |                                | 0                 | $\checkmark$ |
|                                    | Externally Registered 🕕                                                                          | 0                              | 0                 |              |
|                                    |                                                                                                  |                                |                   |              |
|                                    |                                                                                                  |                                |                   |              |

6. Within this screen set the patient type default setting to automatically send or not send a consultation back to the patient's GP organisation.

For more information on the GP Connect Send Document functionality, visit EMIS Now.